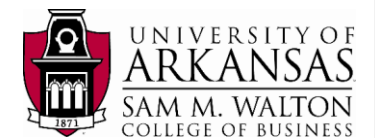

# Get Started with Tableau Desktop

Learn how to connect to data, create data visualizations, present your findings, and share your insights with others.

This tutorial walks you through features and functions of Tableau Desktop. As you work through this tutorial, you will create three views in a Tableau workbook. The steps you'll take is based on a Rubbery Squeezy Chicken data set from the University of Arkansas Enterprise System group in the Information Systems Department.

#### Dataset Overview:

| Table Name                               | Time Frame           | Rows   | Attributes | Size (GB) |
|------------------------------------------|----------------------|--------|------------|-----------|
| Batch_Product_Fact                       | n/a                  | 7,300  | 12         | 1.583     |
| Customer_Dimension                       | 1/1/1900 to 1/1/2199 | 120    | 16         | 0.657     |
| Date_Dimension                           | 1/1/2013 to 9/9/2025 | 4,750  | 11         | 1.344     |
| Department_Dimension                     | n/a                  | 6      | 4          | 0.374     |
| Inventory_Fact                           | n/a                  | 1,380  | 5          | 0.466     |
| Month_Dimension                          | n/a                  | 158    | 6          | 0.503     |
| Movement_Dimension                       | n/a                  | 3      | 2          | 0.371     |
| Plant_Dimension                          | n/a                  | 10     | 5          | 0.377     |
| Product_Dimension                        | n/a                  | 127    | 8          | 0.479     |
| Production_Fact                          | n/a                  | 80,300 | 8          | 8.130     |
| Sales_Fact                               | n/a                  | 5,984  | 6          | 0.992     |
| Shift_Dimension                          | n/a                  | 3      | 4          | 0.371     |
| 12 TABLES                                |                      |        | 87         | 15.653    |
| Platform data is currently available: Ye | 25                   |        |            |           |

The dataset has a total of 100,240 records and 87 attributes distributed among 12 tables.

This tutorial shows you how to:

- 1. Connect directly to the WCOB\_RSC dataset residing on the TERADATA system.
- 2. Prepare the dataset before working on it.
- 3. Create three visualizations based on an investigation of transaction amounts.

**NOTE**: This tutorial assumes you have been granted access to the University of Arkansas VMWare platform. Requesting access can be done from the Enterprise Systems website at the University of Arkansas (<u>https://walton.uark.edu/enterprise/</u>). The data used should not be downloaded to your personal drives. All files should remain on the Remote Desktop S: drive provided by the University of Arkansas. This is due to our agreement with the data providers. Questions can be directed to Ron Freeze at <u>rfreeze@walton.uark.edu</u>.

http://onlinehelp.tableau.com/current/guides/get-started-tutorial/en-us/get-started-tutorial\_home.html

ESTIMATED COMPLETION TIME: 20-40 minutes

Updated by Matias Delay – Sept 2019

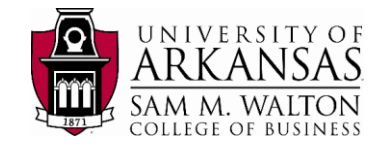

# **The Story**

Suppose you were recently hired as an analyst in the merchandising department of the most important toy company in the United States. Your boss assigned you a unique product: Rubbery Squeezy Chickens. Your objective is to find three different insights for this specific product.

Initially, you are interested in visualizing the total quantity sold and sale amount by the different manufacturing plants where the rubbery squeezy chickens were produced. Next, you want to take the insights gained in the first visualization and narrow down your analysis to the top manufacturing plant in terms of revenue generation. You will then see if there is any seasonality pattern for this specific manufacturing plant by looking at monthly sales. Finally, you want to look at days of the week insights. Is there any particular day that sold the most on average? Is there any particular day of the week that generated the highest revenue on average?

In order to reach the desired visualizations, the following are the steps we will follow:

#### 1. CONNECTING TO THE DATA (here)

- Connect to Teradata
- Connect to WCOB\_RSC database
- Connect to the three tables: DATE\_DIMENSION, SALES\_FACT and PLANT\_DIMENSION.

#### 2. PREPARING THE DATA (here)

• Use hide and filter tools to reach this list of attributes:

| 0 | Date Description  | (Table: DATE_DIMENSION)  |
|---|-------------------|--------------------------|
| 0 | Month Of Year     | (Table: DATE_DIMENSION)  |
| 0 | Year Number       | (Table: DATE_DIMENSION)  |
| 0 | Quarter of Year   | (Table: DATE_DIMENSION)  |
| 0 | Day of Week       | (Table: DATE_DIMENSION)  |
| 0 | Plant City        | (Table: PLANT_DIMENSION) |
| 0 | Plant State       | (Table: PLANT_DIMENSION) |
| 0 | Plant Description | (Table: PLANT_DIMENSION) |
| 0 | Sale Amount       | (Table: SALES_FACT)      |
| 0 | Quantity Sold     | (Table: SALES_FACT)      |
| 0 | Unit Price        | (Table: SALES_FACT)      |

\* For further understanding of the attributes listed above, please refer to the <u>data dictionary</u> appended at the end of the document.

#### 3. CREATE THE VISUALIZATIONS (here)

- 1. A side-by-side bar chart for the total quantity sold and sale amount per manufacturing plant.
- 2. A trend line chart with monthly sale amounts for the top manufacturing plant.
- 3. A dashboard with two packed bubble charts with average quantity sold and average sale amount per day of the week for the top manufacturing plant.

Updated by Matias Delay - Sept 2019

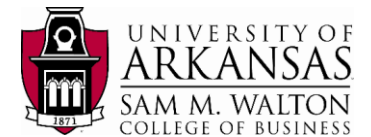

# **Open Tableau Desktop and begin**

This tutorial assumes that you have logged in to University of Arkansas VMWare platform. Select the **Start Windows** icon, look for **Tableau 2019.2** and click on it. Wait 10 seconds until the application opens. If an update Tableau window pops up, exit this window.

Tableau 2019.2

The first thing you see after you open Tableau Desktop is the **start PAGE**. Here, you select the connection that you want to use - how you will connect to your data

The start page gives you several options to choose from:

- a. Click the Tableau icon in the upper lefthand corner of any page to visit the start page at any time.
- b. Under **Connect**, you can:
  - Connect to data that is stored in a file, such as Microsoft Excel or Access.
  - Connect to data that is stored on a server, such as Tableau Server, Microsoft SQL Server, or Google Analytics.
  - Connect to a data source that you've connected to before.

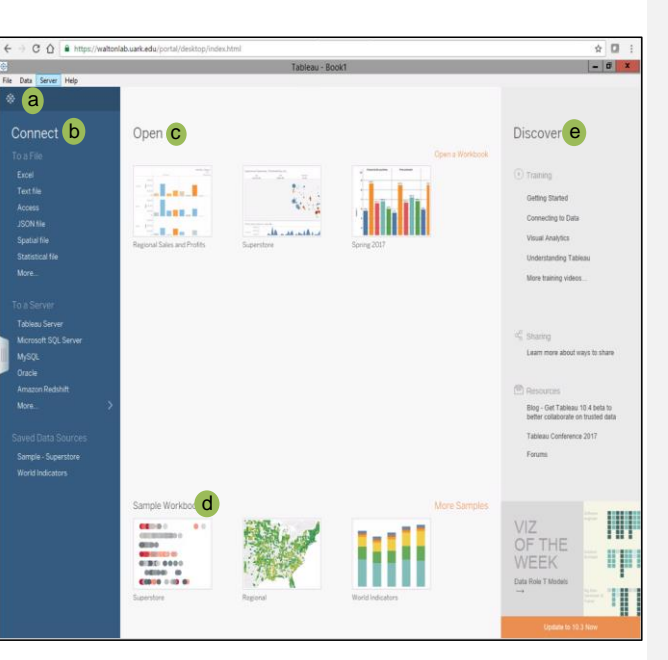

Tableau supports the ability to connect to a wide variety of data stored in a wide variety of places. The **Connect** pane lists the most common places that you might want to connect to, or click the **More...** link to see more options. **More on connecting to data sources** in the Learning Library (in the top menu).

- c. Under Open, you can open workbooks that you have already created.
- d. Under **Sample Workbooks**, view sample dashboards and worksheets that come with Tableau Desktop.
- e. Under **Discover**, find additional resources like video tutorials, forums, or the "Viz of the week" to get ideas about what you can build.

Updated by Matias Delay - Sept 2019

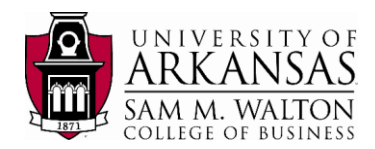

# **Connect to Teradata**

Under **Connect > To a Server**, select **More**. A new window will open, click on **Teradata** as shown in the figure alongside.

A window will ask you to enter the following information:

Server: 130.184.26.161

Username: given to you by instructor

Password: given to you by instructor

# Connect to WCOB\_RSC

Now we have to access the **WCOB\_RSC** database through the panel to the left:

- 1. Type "WCOB\_RSC", click on the search icon. A new "WCOB\_RSC" will appear below, click on it.
- 2. Once on the database, click on the search icon.
- 3. Finally, tables from the database should appear on the panel to the left.

Your window should look like the picture on the right. You are connected to WCOB\_RSC database (circled in red). The left panel shows the tables (circled in green) in the database.

At the bottom left corner, there are two tabs named **Data Source** and **Sheet 1**. Click on **Sheet 1** and a window similar to the picture below will appear.

**Sheet 1** does not currently have data. This is indicated by an exclamation point next to the database name (circled in red in the figure on the next page).

Click on the Data Source tab on the

Updated by Matias Delay - Sept 2019

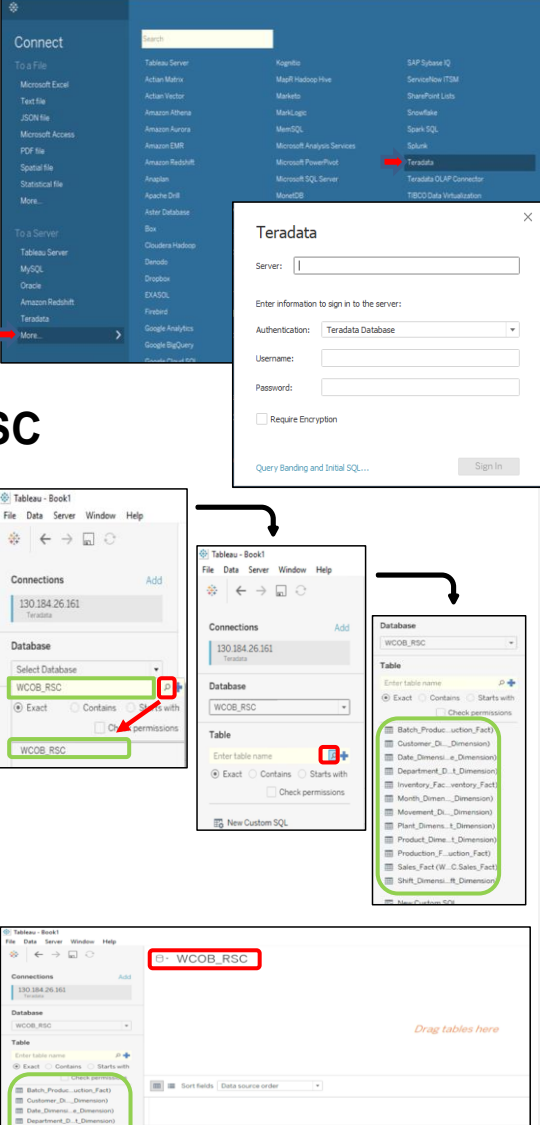

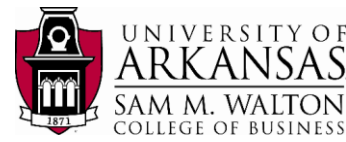

B- Date Dimension (WCOB RSC.Date Dimension) (W.

bottom left. This will take you to the previous window where you connected to the Database and displayed the tables.

|                    |         |             | COLLEGE | OF | BUSINESS |
|--------------------|---------|-------------|---------|----|----------|
| ita Analytics I    | Pages   | iii Columns |         |    |          |
| WCOB_RSC           |         | I Rows      |         |    |          |
| mensions III P   * | Filters | Sheet 1     |         |    |          |
|                    |         |             |         |    |          |

# Connect to Date\_Dimension table

On the Data Source window:

- Drag and drop the Date\_Dimension table on the left panel to the blank space at the top where is says "Drag tables here".
- 5. Click on **Update Now** (circled in green) and Tableau will fill the columns with data.
- 6. Click on Sheet 1.

You will now note that you can see the table attributes assigned to **Dimensions** and **Measures**.

# As a recap:

After you connect to your data, Tableau does the following:

- Opens a new worksheet. This is a blank slate where you create your first view.
- Automatically assigns data types (such as date, number, string, etc.) and roles (dimension or measures) to your data. (We'll talk more about these terms later.)
- Adds columns from your data source to the Data pane on the left-hand side. Columns are added as fields.

If you want to review details of your data, you can select the Data Source tab in the bottom left-hand corner. Here, you can view the first 1,000 rows of your data. What happens in Tableau stays in Tableau; the data is safe.

When you connect to your own data, you might need to do some prep work before connecting to it in Tableau. This is because Tableau makes assumptions about your data so that it can display it properly. With the Date\_Dimension table added, we have the first five variables needed for our analysis: Date Description, Month of Year, Year Number, Quarter of Year, and Day of Week.

**Note**: If you navigated to Data Source to check out the details, just click on the tab for **Sheet** 1 to get back to where you started.

Updated by Matias Delay - Sept 2019

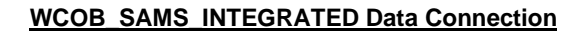

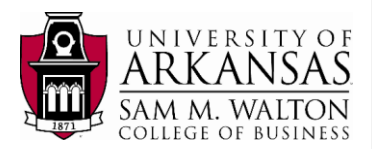

# Add the Sales\_Fact table

To obtain the variables for the remainder of the analysis, we need to add and connect the **Date\_Dimension** table to the **Sales\_Fact** table. The connection is possible since both tables share a single variable attribute: **Date Key**.

- 7. Return to the Data Source page.
- 8. Drag and drop Date\_Dimension to the blank space like you did with Sales\_FACT.
- 9. The two intersecting circles (circled in green) mean that they were successfully connected. This is considered an inner join.
- 10. Right click on the join symbol. The popup shows all the different joins Tableau allows you to do. Here **Date Dimension** table is taken

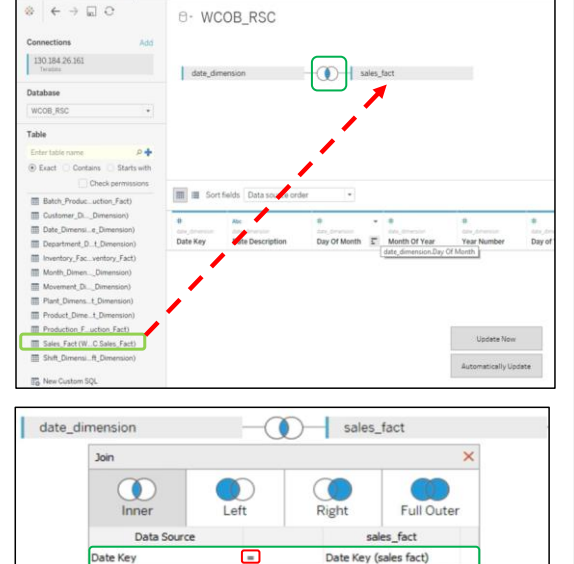

**Date\_Dimension** table is taken as 'Data Source' inner joining **Sales\_Fact** table. Both have **Date Key** as the common attribute joined by an equal sign (circled in red).

Now we have the attributes from both the Date\_Dimension table and the Sales\_Fact table.

# Add the Plant\_Dimension table

Finally, we need to add and connect the **Plant\_Dimension** table. Similar to what we just did, the connection will be with table **Sales\_Fact.** This connection is possible since both tables share the single variable attribute: **Plant Key**. Repeat the same steps as above:

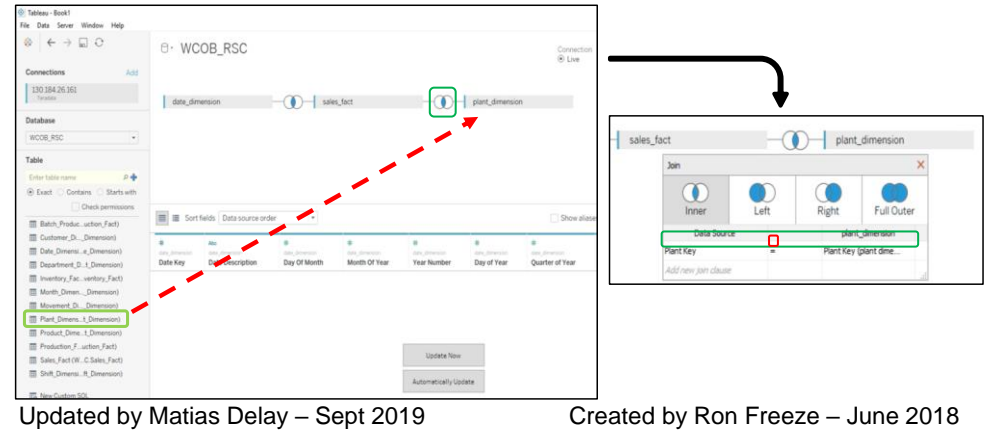

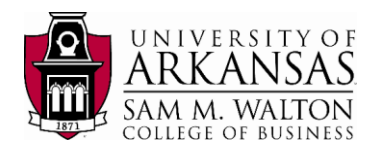

- Abo

Rename

Reset Name

Copy Values Hide

Create Group...

Create Bins...

Describe...

Create Calculated Field...

Aliases...

# **Preparing the Data**

# **Hide Unneeded Fields**

To get the list of attributes stated in The Story, we need to hide the ones we don't need:

- 1. Click the down arrow at the top right corner of each attribute not needed in the analysis.
- 2. Click on Hide and the attribute will no longer appear in the data.

To undo this, click the 'Show hidden fields' box at the far right of the window and manually unhide the attribute.

IVMH MOET HENNESSY LO After hiding all the unnecessary attributes and keeping only the ones mentioned (Date Description, Month of Year, Year Number, Quarter of Year, Day of Week, Plant City, Plant State, Plant Description, Sale amount, Quantity Sold, and Unit Price) your screen should look like the following:

#

Parent Company ....

10032634

18992716

15836185

19296496

12399713

067520

| Tableau - TableauTutorial-WCOB_RSC                       |                                                                                                    |                                                                                                    |                                                                                                    |                                                                                                    |                                                                                                    |                                                                                                    |                                                                                                    |                                                                                                    |                                                                                                    |                                                                                                    | -                                                                                                    | 0 ^                                                                                                    |
|----------------------------------------------------------|----------------------------------------------------------------------------------------------------|----------------------------------------------------------------------------------------------------|----------------------------------------------------------------------------------------------------|----------------------------------------------------------------------------------------------------|----------------------------------------------------------------------------------------------------|----------------------------------------------------------------------------------------------------|----------------------------------------------------------------------------------------------------|----------------------------------------------------------------------------------------------------|----------------------------------------------------------------------------------------------------|----------------------------------------------------------------------------------------------------|----------------------------------------------------------------------------------------------------|----------------------------------------------------------------------------------------------------|
| e Data Server Window Help                                |                                                                                                    |                                                                                                    |                                                                                                    |                                                                                                    |                                                                                                    |                                                                                                    |                                                                                                    |                                                                                                    |                                                                                                    |                                                                                                    |                                                                                                    |                                                                                                    |
|                                                          | 0. MC                                                                                                    | OB_RSC                                                                                                    |                                                                                                    |                                                                                                    |                                                                                                    |                                                                                                    |                                                                                                    |                                                                                                    | Conn<br>() Lin                                                                                                    | ection<br>ve O Extract                                                                                                    | t                                                                                                    | Filters<br>0 Add                                                                                                    |
| Connections Add                                          |                                                                                                    |                                                                                                    |                                                                                                    |                                                                                                    |                                                                                                    |                                                                                                    |                                                                                                    |                                                                                                    | 100                                                                                                    |                                                                                                    |                                                                                                    |                                                                                                    |
| 130.184.26.161<br>Teradata                               | date_dim                                                                                                    | nension                                                                                                    | _                                                                                                    | sale                                                                                               | es_fact                                                                                                    |                                                                                                    |                                                                                                    | plant_dimension                                                                                                    |                                                                                                    |                                                                                                    |                                                                                                    |                                                                                                    |
| Database                                                 |                                                                                                    |                                                                                                    |                                                                                                    |                                                                                                    |                                                                                                    |                                                                                                    |                                                                                                    |                                                                                                    |                                                                                                    |                                                                                                    |                                                                                                    |                                                                                                    |
| WCOB_RSC *                                               |                                                                                                    |                                                                                                    |                                                                                                    |                                                                                                    |                                                                                                    |                                                                                                    |                                                                                                    |                                                                                                    |                                                                                                    |                                                                                                    |                                                                                                    |                                                                                                    |
| Table                                                    |                                                                                                    |                                                                                                    |                                                                                                    |                                                                                                    |                                                                                                    |                                                                                                    |                                                                                                    |                                                                                                    |                                                                                                    |                                                                                                    |                                                                                                    |                                                                                                    |
| Enter table name P 🕂                                     |                                                                                                    |                                                                                                    |                                                                                                    |                                                                                                    |                                                                                                    |                                                                                                    |                                                                                                    |                                                                                                    |                                                                                                    |                                                                                                    |                                                                                                    |                                                                                                    |
| Exact O Contains O Starts with                           |                                                                                                    |                                                                                                    |                                                                                                    |                                                                                                    |                                                                                                    |                                                                                                    |                                                                                                    |                                                                                                    |                                                                                                    |                                                                                                    |                                                                                                    |                                                                                                    |
|                                                          |                                                                                                    |                                                                                                    |                                                                                                    |                                                                                                    |                                                                                                    |                                                                                                    |                                                                                                    |                                                                                                    |                                                                                                    |                                                                                                    |                                                                                                    |                                                                                                    |
| Check permissions                                        | Page 1                                                                                                    | Internet Contractor                                                                                                    |                                                                                                    |                                                                                                    |                                                                                                    |                                                                                                    |                                                                                                    |                                                                                                    |                                                                                                    |                                                                                                    |                                                                                                    |                                                                                                    |
| Check permissions                                        | Sort                                                                                                    | fields Data so                                                                                                    | urce order                                                                                                    | *                                                                                                  |                                                                                                    |                                                                                                    |                                                                                                    |                                                                                                    | Sho                                                                                                    | w aliases 🔄 Shov                                                                                                    | w hidden fields 48                                                                                                    | 84 ⇒ ro                                                                                                    |
| New Custom SQL                                           | Abc                                                                                                    | fields Data so                                                                                                    | urce order                                                                                                    | *                                                                                                  |                                                                                                    | Abc                                                                                                    | 0                                                                                                    | 0                                                                                                    | Abc                                                                                                    | # Shov                                                                                                    | w hidden fields 48                                                                                                    | 34 ⇔ roi<br>≇                                                                                                    |
| Check permissions                                        | Abc<br>date_dimension<br>Date De                                                                                                    | fields Data so                                                                                                    | e<br>date dimension<br>Year                                                                                                    | #<br>Day of Year                                                                                   | #<br>data_dmansion<br>Quarter                                                                                                    | Abc<br>data dimension<br>Day of Week                                                                     | Plant City                                                                                                    | ©<br>plant_drivencer<br>Plant State                                                                                                    | Abe<br>part deserver<br>Plant Des                                                                                                    | # seles text<br>Sale Amount                                                                                                    | # sen_fact<br>Quantity Sold                                                                                                    | 4 ↔ ro<br>#<br>unit Price                                                                                                    |
| Check permissions                                        | Abc<br>Cate compared<br>Date De<br>11/18/2017                                                                                                    | fields Data so<br>the drag drag of the solution<br>Month<br>11                                                                                                    | eurce order<br>data datanal<br>Year<br>2017                                                                                                 | *<br>Day of Year<br>322                                                                            | *<br>data_dmension<br>Quarter<br>4                                                                                                  | Abo<br>Day of Week<br>Sat                                                                                | Plant City Newton                                                                                                    | plant_drivened     Plant State     Massachuse                                                                                                    | Abe<br>Plant Des<br>Newton Man                                                                                                    | # Shov<br>Sale Amount<br>14,885.00                                                                                                    | whidden fields 48                                                                                                    | 34 + rt<br>1381, 527<br>Unit Price<br>2.6000                                                                                                    |
| Check permissions                                        | Sort     Abc     data_downside     Date De     11/18/2017     5/24/2017                                                                                                    | fields Data so<br>the data dramotic<br>Month                                                                                                    | turce order<br>tale, denaral<br>Year<br>2017<br>2017                                                                                        | *<br>Day of Year<br>322<br>144                                                                     | #<br>data_dramation<br>Quarter<br>4<br>2                                                                                            | Abc<br>data dimension<br>Day of Week<br>Sat<br>Wed                                                       | Diant dimension<br>Plant City<br>Newton<br>Vancouver                                                                                                    | ©<br>part_dramon<br>Plant State<br>Massachuse_<br>Washington                                                                                                    | Abc<br>Plant Des<br>Newton Man<br>Vancouver M                                                                                                 | waliases Shov<br>sales an<br>Sale Amount<br>14,885.00<br>15,005.00                                                                                                    | whidden fields 48<br>stee, test<br>Quantity Sold<br>5,725<br>5,359                                                                                                    | *<br>*<br>Unit Price<br>2.6000<br>2.8000                                                                                                    |
| Check permissions                                        | Image: Sort         Abc           data_dimension         Date De           11/18/2017         5/24/2017           10/21/2017         10/21/2017                                                                                                    | fields Data so<br>tons_drawson<br>Month<br>11<br>5<br>10                                                                                                    | turce order<br>data, dimani.<br>Year<br>2017<br>2017<br>2017                                                                                | *<br><b>B</b><br>Day of Year<br>322<br>144<br>294                                                  | ¢<br>date, dimension<br>Quarter<br>4<br>2<br>4<br>4                                                                                 | Abc<br>data dimension<br>Day of Week<br>Sat<br>Wed<br>Sat                                                | Diant Common<br>Plant City<br>Newton<br>Vancouver<br>Fayetteville                                                                                                    | Plant State     Massachuse     Washington     Arkansas                                                                                                    | Abo<br>Plant Des<br>Newton Man<br>Vancouver M<br>Fayetteville                                                                                 | waliases Shov                                                                                                    | whidden fields 48<br>take, fact<br>Quantity Sold<br>5,725<br>5,359<br>5,756                                                                                                    | *<br>Unit Price<br>2.6000<br>2.8000<br>2.4000                                                                                                    |
| Check permissions                                        | Image: Sort         Atc           dds_dhresser         Date De           11/18/2017         5/24/2017           10/21/2017         9/3/2018                                                                                                    | fields Data so<br>monochromotor<br>Month<br>11<br>5<br>10<br>9                                                                                                    | *<br>data_dmaral.<br>Year<br>2017<br>2017<br>2017<br>2018                                                                                   | *<br>*<br>Day of Year<br>322<br>144<br>234<br>246                                                  | e<br>izte, dreeson<br>Quarter<br>4<br>2<br>4<br>3                                                                                   | Abo<br>data_dmanscor<br>Day of Week<br>Sat<br>Wed<br>Sat<br>Mon                                          | Demonstrate     Plant City     Newton     Vancouver     Fayetteville     Fayetteville                                                                                                    | C plant, dimension<br>Plant State<br>Massachuse<br>Washington<br>Arkansas<br>Arkansas                                                                                                    | Abe<br>part dramate<br>Plant Des<br>Newton Man<br>Vancouver M<br>Fayetteville<br>Fayetteville                                                 | * Sale Amount<br>14,885.00<br>15,005.00<br>13,814.00<br>14,227.00                                                                                                    | w hidden fields 48<br>Quantity Sold<br>5,725<br>5,359<br>5,756<br>5,928                                                                                                    | 34 + n<br>+ 1000<br>2 6000<br>2 8000<br>2 4000<br>2 4000<br>2 4000                                                                                                    |
| Check permissions                                        | ■ Sort<br>Atc<br>dds_stransfor<br>Date De<br>11/18/2017<br>5/24/2017<br>10/21/2017<br>9/3/2018<br>11/24/2018                                                                                                    | fields Data so<br>mon dremon<br>Month                                                                                                    |                                                                                                    | *<br>Day of Year<br>322<br>144<br>294<br>246<br>328                                                | Contractor<br>Quarter<br>4<br>2<br>4<br>3<br>4<br>3<br>4                                                                            | Abc<br>data dimension<br>Day of Week<br>Sat<br>Wed<br>Sat<br>Mon<br>Sat                                  | Operation     Plant City     Newton     Vancouver     Fayetteville     Fayetteville     Tulsa                                                                                                | Plant State<br>Plant State<br>Massachuse<br>Washington<br>Arkansas<br>Arkansas<br>Oklahoma                                                                                                    | Abc<br>Plant Des<br>Newton Man<br>Vancouver M<br>Fayetteville<br>Fayetteville<br>Tulsa Manuf                                                  | * Show<br>sales for<br>Sale Amount<br>14,885.00<br>15,005.00<br>13,814.00<br>14,227.00<br>11,169.00                                                                                            | w hidden fields 48<br>see, set<br>Quantity Sold<br>5,725<br>5,359<br>5,756<br>5,928<br>7,978                                                                                                    | 34 ♥ n<br>Unit Price<br>2.6000<br>2.8000<br>2.4000<br>1.4000                                                                                                    |
| Check permissions                                        | Sort     Are     dat_dimmide     Dat_dimmide     Dat_De     11/18/2017     5/24/2017     10/21/2017     9/3/2018     11/24/2018     1/4/2018                                                                                                    | Month 11<br>5<br>10<br>9<br>11<br>1                                                                                                    | turce order     data dimensi     Year     2017     2017     2017     2018     2018     2018     2018                                        | *<br>Day of Year<br>322<br>144<br>294<br>246<br>328<br>4                                           | Cuarter<br>Quarter<br>4<br>2<br>4<br>3<br>4<br>3<br>4<br>1                                                                          | Abc<br>charge demonstrate<br>Day of Week<br>Sat<br>Wed<br>Sat<br>Mon<br>Sat<br>Thu                       | Operation     Plant City     Plant City     Newton     Vancouver     Fayetteville     Fayetteville     Tulsa     Fort Worth                                                                  | Plant State     Plant State     Massachuse     Washington     Arkansas     Arkansas     Oklahoma     Texas                                                                                                    | Abc<br>Plant Des<br>Newton Man<br>Vancouver M<br>Fayetteville<br>Fayetteville<br>Tulsa Manuf<br>Fort Worth                                    | * Shov<br>* Shov<br>Sale Amount<br>14,885.00<br>15,005.00<br>13,814.00<br>14,227.00<br>11,169.00<br>15,977.00                                                                                  | v hidden fields 48<br>van, ywr<br>Quantity Sold<br>6,725<br>5,359<br>5,756<br>5,928<br>7,978<br>5,706                                                                                                    | 84 + n<br>sass ter<br>Unit Price<br>2.6000<br>2.4000<br>1.4000<br>2.8000<br>1.4000                                                                                                    |
| Check permissions                                        | Ate<br>data_dressee<br>Date De<br>11/18/2017<br>5/24/2017<br>10/21/2017<br>9/3/2018<br>11/24/2018<br>1/4/2018<br>10/2/2017                                                                                                    | fields Data so<br>Month 11 5 10 9 11 1 1 1 1 1 1 1 10 10                                                                                                    | veree order<br>data damanda<br>Year<br>2017<br>2017<br>2017<br>2018<br>2018<br>2018<br>2018<br>2017                                         | *<br>Day of Year<br>322<br>144<br>294<br>246<br>328<br>4<br>275                                    | Contraction<br>Quarter<br>4<br>2<br>4<br>4<br>3<br>4<br>4<br>1<br>1<br>4                                                            | Abc<br>Day of Week<br>Sat<br>Wed<br>Sat<br>Mon<br>Sat<br>Thu<br>Mon                                      | Plant City<br>Plant City<br>Newton<br>Vancouver<br>Fayetteville<br>Fayetteville<br>Tulsa<br>Fort Worth<br>Irvine                                                                             | Plant State<br>Plant State<br>Washington<br>Arkansas<br>Arkansas<br>Oklahoma<br>Texas<br>California                                                                                                    | Abc<br>Plant Des<br>Newton Man<br>Vancouver M<br>Fayetteville<br>Fayetteville<br>Fayetteville<br>Fort Worth<br>Irvine Manuf                   | * Shov<br>* Sale Amount<br>14,885.00<br>15,005.00<br>13,814.00<br>14,227.00<br>11,169.00<br>15,977.00<br>13,745.00                                                                             | v hidden fields 48<br>Quantity Sold<br>5,725<br>5,359<br>5,756<br>5,928<br>7,978<br>5,706<br>5,727                                                                                                    | 34 + n<br>Case 142<br>Unit Price<br>2.6000<br>2.4000<br>2.4000<br>1.4000<br>2.8000<br>2.4000<br>2.4000<br>2.4000                                                                                                    |
| Check permissions                                        | Ate<br>data_dressee<br>Date De<br>11/18/2017<br>5/24/2017<br>10/21/2017<br>9/3/2018<br>11/24/2018<br>1/4/2018<br>10/2/2017<br>7/27/2017                                                                                                    | Image: Second second second | veree order<br>sing demonster<br>Year<br>2017<br>2017<br>2018<br>2018<br>2018<br>2018<br>2017<br>2017                                       | *<br>Day of Year<br>222<br>144<br>294<br>246<br>328<br>4<br>275<br>208                             | Enc. drimetor<br>Quarter                                                                                                    | Abo<br>Day of Week<br>Sat<br>Wed<br>Sat<br>Mon<br>Sat<br>Thu<br>Mon<br>Thu                               | Plant City     Plant City     Plant City     Newton     Vancouver     Fayetteville     Fayetteville     Tuilsa     Fort Worth     Irvine     Ann Arbor                                       | Contract of the second second  | Abc<br>Plant Des<br>Newton Man<br>Vancouver M<br>Fayetteville<br>Fayetteville<br>Fort Worth<br>Irvine Manuf<br>Ann Arbor M                    | * aliases Shov<br>* sale Amount<br>14,885.00<br>15,005.00<br>13,814.00<br>14,227.00<br>11,169.00<br>15,977.00<br>13,745.00<br>15,529.00                                                        | w hidden fields 48<br>Quantity Sold<br>5,725<br>5,359<br>5,756<br>5,928<br>7,978<br>5,706<br>5,727<br>5,546                                                                                                    | 34 + n<br>2,5000<br>2,8000<br>2,4000<br>2,4000<br>1,4000<br>2,8000<br>2,4000<br>2,8000<br>2,8000 |
| Check permissions                                        | Image: Sort           Atc.           Contraction           Date De           11/18/2017           5/24/2017           10/21/2017           9/3/2018           11/24/2018           10/2/2017           10/2/2017           10/2/2017           10/2/2017           10/2/2017           12/7/2017 | fields     Data so      Cos, dheador     Month      11     5     10     9     11     1     10     7     12                                                                                                    | urce order<br>data, dimandi-<br>year<br>2017<br>2017<br>2017<br>2018<br>2018<br>2018<br>2018<br>2018<br>2017<br>2017<br>2017<br>2017        | •<br>Day of Year<br>322<br>144<br>294<br>294<br>294<br>294<br>294<br>294<br>294<br>294<br>294<br>2 | Etri, diversion<br>Quarter<br>4<br>2<br>4<br>3<br>4<br>3<br>4<br>1<br>4<br>3<br>4<br>4<br>3<br>3<br>4<br>4<br>4<br>3<br>3<br>4<br>4 | Abe<br>data dimension<br>Day of Week<br>Sat<br>Wed<br>Sat<br>Sat<br>Thu<br>Mon<br>Thu<br>Thu<br>Thu      | Plant City<br>Plant City<br>Newton<br>Vancouver<br>Fayetteville<br>Fayetteville<br>Tulsa<br>Fort Worth<br>Irvine<br>Ann Arbor<br>Tulsa                                                       | Control of the second of the second of the s | Abe<br>Plant Des<br>Newton Man<br>Vancouver M<br>Fayetteville<br>Fayetteville<br>Fort Worth<br>Irvine Manuf<br>Ann Arbor M<br>Tulsa Manuf     | * aliases Shov<br>* see Amount<br>14,885.00<br>15,005.00<br>13,814.00<br>14,227.00<br>11,169.00<br>15,977.00<br>13,745.00<br>15,529.00<br>8,494.00                                             | w hidden fields 48<br>Quantity Sold<br>5,725<br>5,359<br>5,756<br>6,928<br>7,978<br>5,706<br>6,727<br>5,546<br>6,067                                                                                                    | 34 + n<br>Unit Price<br>2.6000<br>2.8000<br>2.4000<br>1.4000<br>2.8000<br>2.8000<br>2.8000<br>1.4000                                                                                                    |
| 다 Dreck permissions<br>편집 New Custom SQL<br>편집 New Union | Me         Sort           Are         Construction           Date De         11/18/2017           5/24/2017         10/21/2017           9/3/2018         11/24/2018           1/4/2017         10/2/2017           7/27/2017         12/7/2017           12/7/2017         9/1/2018             | Image: Second second second | urce order<br>data, dimand-<br>year<br>2017<br>2017<br>2018<br>2018<br>2018<br>2017<br>2017<br>2017<br>2017<br>2017<br>2017<br>2017<br>2017 | •<br>Day of Year<br>322<br>144<br>246<br>328<br>4<br>255<br>208<br>341<br>244                      | Etra, dreenoor<br>Quarter<br>4<br>2<br>4<br>3<br>4<br>4<br>1<br>4<br>3<br>4<br>4<br>3<br>3<br>4<br>4<br>3<br>3<br>4<br>3            | Abc<br>data_downerster<br>Data_downerster<br>Sat<br>Wed<br>Sat<br>Sat<br>Thu<br>Mon<br>Thu<br>Thu<br>Sat | Plant Circular     Plant Circular     Plant Circular     Newton     Vancouver     Fayetteville     Tuiss     Fort Worth     Irvine     Ann Actor     Tuiss     Fayetteville     Fayetteville | Plant State<br>Massachuse<br>Washington<br>Arkansas<br>Oklahoma<br>Texas<br>California<br>Michigan<br>Oklahoma<br>Arkansas                                                                                                    | Ale<br>Plant Des_<br>Newton Man_<br>Fayetteville<br>Fayetteville<br>Fort Worth<br>Irvine Manuf<br>Tulsa Manuf<br>Fayetteville<br>Fayetteville | * aliases Show<br>* Sale Amount<br>Sale Amount<br>5.48 Amount<br>14,885.00<br>15,005.00<br>13,814.00<br>14,227.00<br>11,169.00<br>15,977.00<br>13,745.00<br>15,529.00<br>8,849.00<br>15,106.00 | whidden fields         48           Cuantity Sold         5,725           5,359         5,756           5,928         7,978           5,706         5,726           5,706         5,726           5,706         5,528           7,978         5,706           5,726         5,546           6,067         6,294 | 34 + n<br>Unit Price<br>2 6000<br>2 8000<br>2 4000<br>2 4000<br>2 8000<br>2 4000<br>2 8000<br>2 8000<br>1 4000<br>2 8000<br>2 4000<br>2 8000<br>2 4000<br>2 8000<br>2 4000<br>2 8000<br>2 80000<br>2 80000<br>2 80000000000                                                                                        |

Updated by Matias Delay - Sept 2019

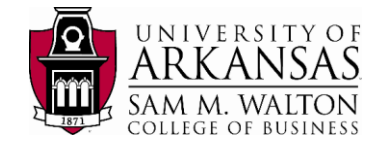

# **Filter Fields**

Since our analysis is based on the year 2017 only, we can already filter our data to that year:

| le Data Server Window Help           |            |               |                                 |            |        |               |                         |                      |          |                    |                  |
|--------------------------------------|------------|---------------|---------------------------------|------------|--------|---------------|-------------------------|----------------------|----------|--------------------|------------------|
|                                      | 8- WC      | OB_RS         | С                               |            |        |               |                         | Conn<br>() Li        | ection   | 8                  | Filters<br>0 Add |
| Connections Add                      |            |               |                                 |            |        |               |                         |                      |          |                    |                  |
| 130 184.26.161<br>Teratora           | date_dim   | nension       |                                 | sales_fact |        | -0            | plant_dime              | insion               |          |                    |                  |
| Database                             |            |               |                                 |            |        | 1             |                         |                      |          |                    | 1                |
| WCOB_RSC +                           |            |               |                                 |            |        |               | Edit Data Source Filter | 5.                   |          |                    |                  |
| Table                                |            |               |                                 |            |        |               | Filter                  | Details              |          |                    |                  |
| Enter table name P +                 |            |               |                                 |            |        |               |                         |                      |          |                    |                  |
| Exact      Contains      Starts with |            |               |                                 |            |        |               |                         |                      |          |                    |                  |
| Check permissions                    | -          |               |                                 |            |        |               | Add                     | dt Remove            |          |                    |                  |
|                                      | Sort       | fields Data s | Add Filter                      | *<br>×     |        |               |                         |                      | 0        | X Cancel           | + rc             |
| 10 New Usitom SQL                    | Abc        | +             | Select a field:                 | 1          |        | 0             | ٥                       | Abc                  | + +      | • •                |                  |
| 10 New Union                         | Date De    | Month         | Enter search text               | Juarte     | er Day | y of Week Pla | Filter [Year Number]    | alar. John dimension | seve het | and test           | Price            |
|                                      | 11/18/2017 | 11            | Date Description<br>Day of Week |            | 4 Sar  | c Ne          | riner (rec. resider)    |                      |          |                    | 2.6000           |
|                                      | 5/24/2017  | 5             | Day of Year<br>Month Of Year    |            | 2 We   | rd Var        |                         | •                    | <b>H</b> | 0                  | 2.8000           |
|                                      | 10/21/2017 | 10            | Plant City<br>Plant Description |            | 4 Sat  | e Fay         | Range of values         | At least             | At most  | Special            | 2.4000           |
|                                      | 9/3/2018   | 9             | Plant State<br>Quantity Sold    |            | 3 Mo   | n Fay         | Range of values         |                      |          |                    | 2.4000           |
|                                      | 11/24/2018 | 11            | Quarter of Year<br>Sale Amount  |            | 4 Sat  | e Tul         |                         |                      |          |                    | 1.4000           |
|                                      | 1/4/2018   | 1             | Unit Price<br>Year Number       | -          |        | For           | 2,017                   |                      | 2,017    |                    | 2.8000           |
|                                      | 10/2/2017  | 10            |                                 |            | 4 Mc   | in Irv        |                         |                      |          | Ð                  | 2.4000           |
|                                      | 7/27/2017  | 7             | ОК                              | Cancel     | 3 Thi  | a An          | 0                       |                      |          | 2025               | 2.8000           |
|                                      | 12/7/2017  | 12            | 2017                            | 341        | 4 Th   | a Tul         |                         |                      |          |                    | 1.4000           |
|                                      | 9/1/2018   | 9             | 2018                            | 244        | 3 Sat  | E Fay         |                         |                      |          | Indude Null Values | 2.4000           |
|                                      |            |               |                                 |            |        |               |                         |                      |          |                    |                  |

On the picture above, at the top right corner, you can find a Filters subtitle:

- 3. Click on Add. A new window will open, click on Add.. again.
- 4. You are now in the 'Add Filter' window. Click on Year Number and then click OK.
- 5. Your ae now in the 'Filter [Year Number]' window. Click on **Range of Values** box (highlighted in blue).
- 6. In the two blank spaces, type **2017** (this will set the range to the year 2017 only).
- 7. Click **Ok**.

Note: You are not required to filter the date at this moment. Alternatively, you can do this when you are already working on a workbook.

We have finished organizing our data:

8. Click on Sheet 1, now you can start your visualizations.

Commented [RF1]: Need to correct the circled items.

Updated by Matias Delay - Sept 2019

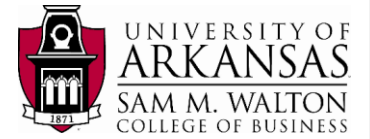

# **Create the Visualizations**

# Total Quantity Sold and Sale amount per Plant

Create the side-by-side bars chart for the total quantity sold and sale amount per manufacturing plant.

The following are the parameters you wanted for the exploration of the quantity sold and sales value in your side-by-side bar chart.

- Manufacturing plants in descending order.
- For the year 2017.
- Show the total quantity sold and total sale amount per plant.
- The side-by-side bar chart should be in US Dollars.

The parameters help set which dimensions and measures you are interested in using. Tableau will assume certain things for you as you create your visualization.

iii Columns

E Rows

 Start by dragging and dropping the dimensions of Plant Description to the Rows cell and the Quantity Sold and Sale Amount measure to Columns cell.

Data Analytics iii Column Pages MCOB\_RSC E Rows Dimensions Filters date\_dim Sheet 1 Abc Date Description Day of Week Day of Year Mark Duplicate **Reset Names** Hide plant\_dimension Abc Plant Descriptio Create Plant\_State, Plant\_City Transform . Plant State Plant City Convert to Discrete Convert to Measure Abc Measure Nam Change Data Type 🔸 Number (deci Number (whole) Geographic Role . Default Properties Date & Time Group by Date Fold Hierarchy Default

Since we already set our data for the year 2017, we do not need to filter the date anymore unless we would want to analyze a different year.

Nevertheless, you can tell by sharp sign (#) next to **Month of Year, Quarter of Year,** and **Year Number**, that these are not set to a **Date & Time** data type. To change this, do the following:

- Click on Month of Year and keeping shift select Quarter of Year and Year Number (highlighted in green).
- 3. Right-click and choose **Change Data Type** (highlighted in blue).
- 4. Select **Date & Time** (highlighted in blye). Now your dimensions have changed from Number datatype to Date & Time datatype.

You should now see two horizontal column charts, one for Quantity Sold and the other for Sale Amount. Now, we want to join these two and create a side-by-side bar chart:

- On the top right corner, click on Show Me (figure alongside). This panel is a quick guide that helps you create different visualizations based on the attributes you have.
- 6. Select the box with a side-by-side bar figure (circled in red).

Updated by Matias Delay – Sept 2019

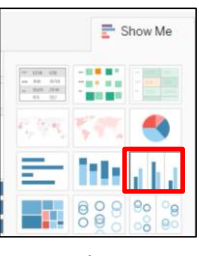

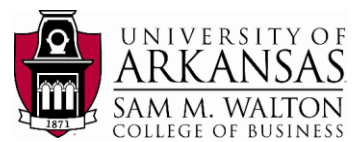

#### At this point, your visualization should look like the following:

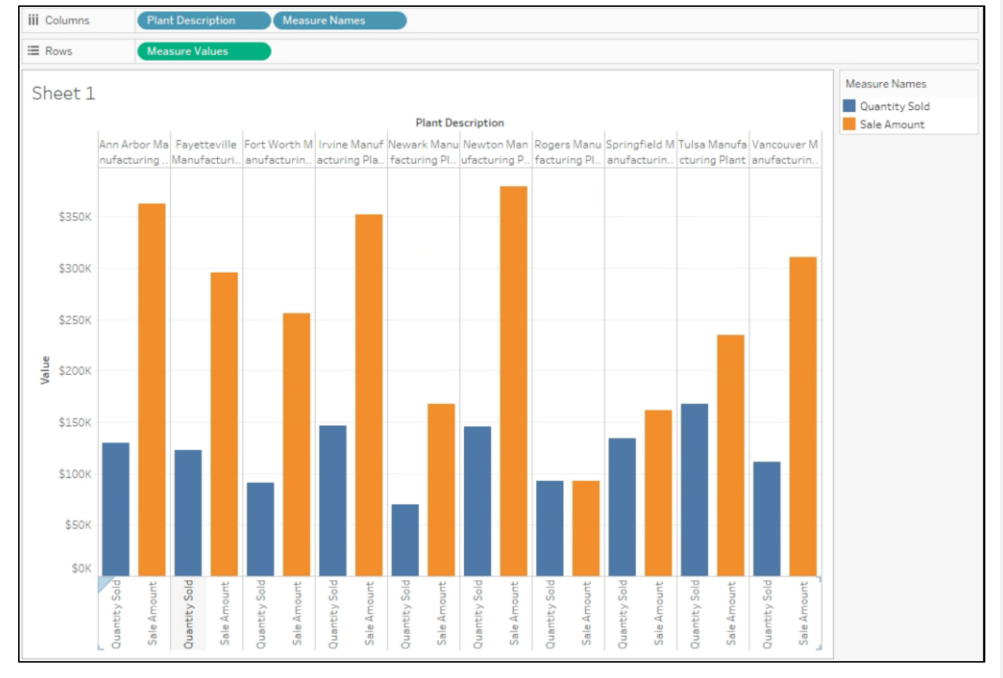

Our main objective is half-way completed. Now we have to make it readable for our boss and visual friendly for presentation purposes.

We will first change our y-axis to Dollars:

- Click on the left Value panel (y-axis). When highlighted in blue, right-click on it. A new 'Axis' pane will appear where your attributes were located.
- Select Numbers. Then click on Currency (Custom) and make sure the following parameters are selected:
  - a. Decimal places: 0
  - b. Display Units:
  - Thousands (K) c. Prefix/Suffix: \$
  - d. Box checked for: Include thousands separators.

Since all plants hold 'Manufacturing Plant' next to the city were they are located, we will edit the aliases of the columns and remove them from their names:

Updated by Matias Delay - Sept 2019

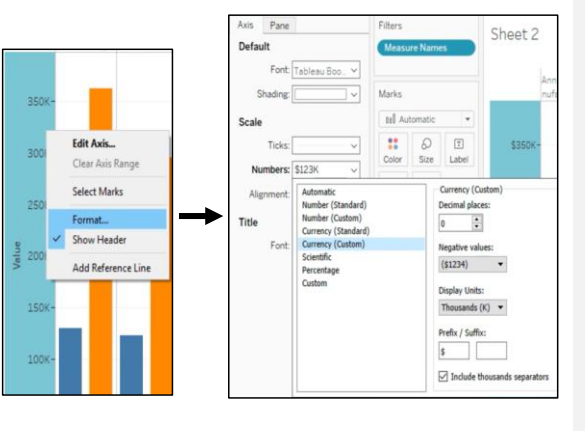

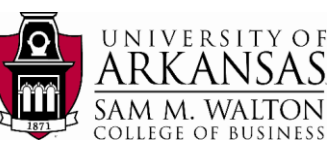

Edit Alias

Name: Fayetteville

\$450

\$400K

Show mark labels

Font: Tableau Book, 10p.

10

rks to Labe

Entire Vie tandard

Heigh

All Min/Ma 63.018

~ B I U

Match Mark Col

Keep only Exclude

Hide

Split

Format.

Rotate Labe

Show Head

Marks

Color Size Labe

....

Detail Toolti

- 9. Right-click on the **Plant Description** name and select **Edit Alias.**
- 10. Remove **Manufacturing Plant** from the 'Name: ' and click **Ok.**
- 11. Repeat for all the columns.

Now, we want our bars to have labels:

- 12. Under the Marks palette, click on the Label box.
- 13. On it, check the **Show mark labels** box and change the font to size 10 and bold.
- 14. Double-click on the **Sheet 1** tab and change the name to: **Total Quantity sold and Sale amount per Plant in 2017.** (This will automatically change the title or your visualization).

Finally, right click on different places of the side-by-side bar chart and change the font in a way that it looks presentable to your audience.

15. Finally, to view your final product, click on Presentation Mode (F7) on the top tool bar (circled in red).

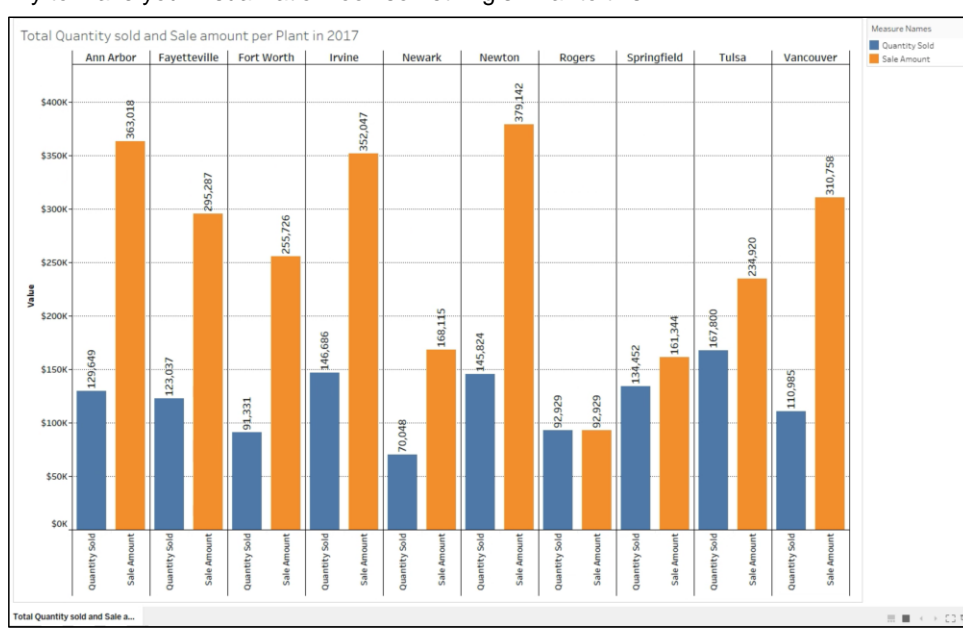

Try to make your visualization look something similar to this:

Updated by Matias Delay - Sept 2019

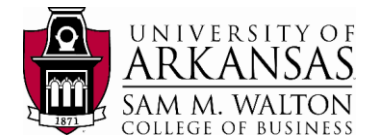

# Monthly Sale Amount for top Manufacturing plant

Create a trend line of monthly sale amounts for the top manufacturing plant in 2017 found on the previous visualization.

The following are the parameters you want for the exploration of the sales value in your trend line:

- For the year 2017. •
- Sale amounts in a monthly base. ٠
- Trend line with area highlighted below (Area chart visual).
- The sale values should be in US Dollars.

The parameters help set which dimensions and measures you are interested in using. Tableau will assume certain things for you as you create your visualization.

1. At the bottom left and next to the title you assigned to the previous visualization, click on New Worksheet.

In the previous visualization we found that the manufacturing plant in Newton was the one with the highest revenue in Dollars. For that reason, we will first filter our data to this manufacturing plant only:

- 2. Drag and drop Plant Description to the Filters palette located above the Marks palette.
- 3. A 'Filter [Plant Description]' window will appear. Check the box where you see Newton (circled in red). Click Ok.

Now everything you do in the worksheet will be for the Newton manufacturing plant only.

- 4. Double-click on the dimension Month of Year and on the measure Sale amount (Tableau will automatically assign them to columns and row respectively).
- 5. Since the data was already filtered in the Preparation stage for the year 2017 only,

| there is no                   | Pages                      | III Columns Month Of Year                        |
|-------------------------------|----------------------------|--------------------------------------------------|
| nood to filtor                |                            | I Rows SUM(Sale Amount)                          |
| need to filter                | Filters                    | Sheet 2                                          |
| the <b>Year</b>               | Plant Description: N.      |                                                  |
| Number.                       | Marks                      | 2000                                             |
| Your visualization            | Color Size Label           | 500 500                                          |
| should look                   | La Q ~                     | 60K                                              |
| something similar to          | Contract Contract Contract | 70K                                              |
| the figure clongeide          | ()                         |                                                  |
| the ligure alongside.         |                            | alie Arre                                        |
| You can notice some           |                            | W SOK                                            |
| Tou can notice some           |                            | 40K                                              |
| seasonality pattern           |                            | зок                                              |
| on two months:                |                            |                                                  |
|                               |                            |                                                  |
| <ul> <li>3 - March</li> </ul> |                            | 10K                                              |
|                               |                            | OK                                               |
| ○ 8 – August                  |                            | 0 1 2 3 4 5 5 7 1 9 10 11 12 13<br>Month Of Year |

Updated by Matias Delay - Sept 2019

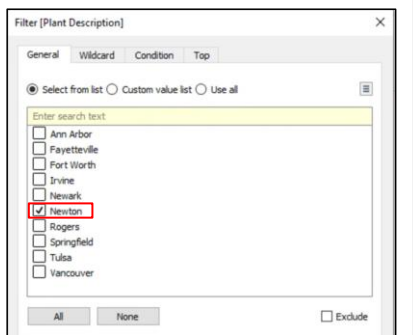

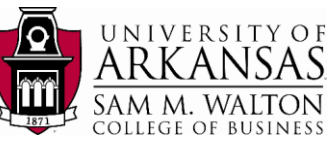

Now, we want to show the area below our line and the respective values for each month:

- 6. Click on **Show Me** (top right corner) and select **Area Chart** (circled in red).
- 7. Click on the **Label** box like you did previously and click on **Show mark label** (adjust the font accordingly).
- 8. Adjust the y-axis to Dollars (\$) like we did above.

Hint: In order to put Dollar signs to your labels, drag and drop **Sale Amount** to the **Label** box and alter the text by inserting a Dollar sign (\$) before the sale amount.

|                | 64                |                  |                                                                                                    | Edit Label                                  | × |
|----------------|-------------------|------------------|----------------------------------------------------------------------------------------------------|---------------------------------------------|---|
| Color          | 528               | Label            | \$90K                                                                                                    | Tableau Book v 10 v B I U M · E E I Insert• | X |
| etal<br>Detali | Tootip<br>UM(Sale | Label A<br>Align | Show mark labels<br>ppearance<br>Text: <sum(sale amoun)<br="">Font: Tableou Book, 10pt ~<br/>mmet: Automatic ~</sum(sale> | SUM(Sale Amount)>                           |   |

9. Click on the **Color** box in the Marks palette and under **Effects**, click on **Border** and select the black color.

Finally, show the average sale amount for the year in Newton Manufacturing plant:

- 10. On the left panel, at the top left corner, click on Analytics (next to Data).
- 11. Drag **Average Line** to the trend line, a window will appear.
- 12. Drop Average Line on the intersection between the Table column and the Sum(Sale Amount) row (circled in red).

| Add a<br>Reference Line | ıllıll | ###  | ₊ <u></u> ∔ <u></u> ††∔ |
|-------------------------|--------|------|-------------------------|
|                         | Table  | Pane | Cell                    |
| Month Of Year           |        |      |                         |
| SUM(Sale Antavenage I   | ine    |      |                         |

Format the entire visualization like we did with the previous one and try to arrive to something like the following:

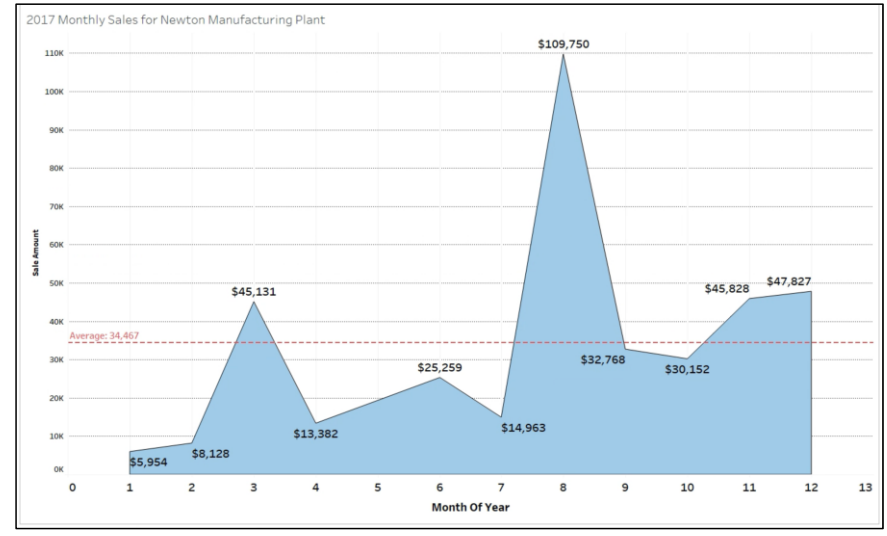

Updated by Matias Delay - Sept 2019

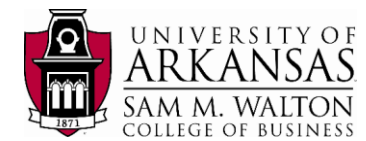

# Average Quantity Sold and Sale Amount per day of the week

As the final task, we want to take a different look at Newton Manufacturing Plant. We are interested at the average quantity sold and average sale amount per day of the week.

The following are the parameters you want for the exploration of the sales value in your trend line:

- For the year 2017.
- Average quantity sold and sale amount per day of the week.
- The sale values should be in US Dollars.
- · Values should be in packed bubbles.

The parameters help set which dimensions and measures you are interested in using. Tableau will assume certain things for you as you create your visualization.

- 1. Create a new worksheet and name it: 2017 Average quantity sold and sale amount per day of the week.
- 2. Filter to **Newton** manufacturing plant.
- 3. Double-click on dimension **Day of Week.**
- 4. Double click on measure Quantity Sold.
- Right-click on SUM(Quantity Sold) under the Marks palette. Click on Measure (Sum) and select Average.

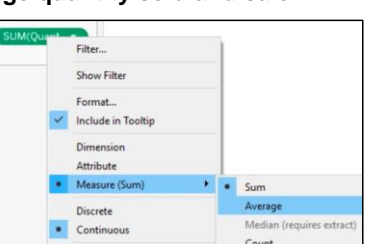

6. Under Show Me, select the packed bubbles box.

Your visualization should look similar to the following:

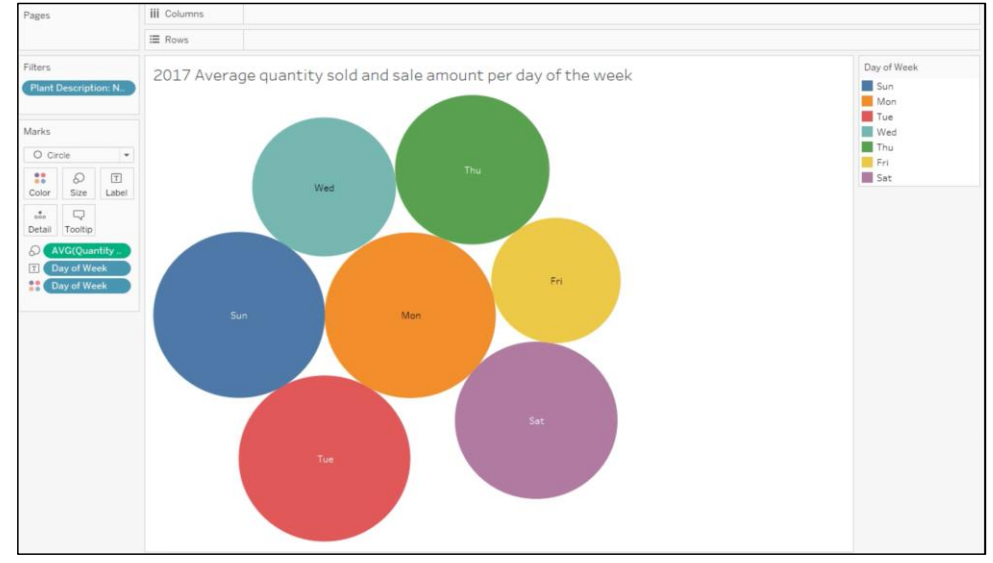

Updated by Matias Delay - Sept 2019

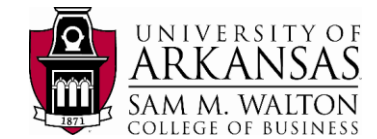

Now we want to adjust the format of our visualization:

- 7. Add labels in such a way that the average quantity sold value is displayed.
- 8. Adjust the size of your labels and make each bubble have a black border.
- To adjust the visualization's width before looking at it in the presentation mode:
  - 9. Click on the drop-down menu that says **Standard** and change it to **Entire View** (circled in red). This will center your visualization.

| 1.00 | . 15 18     | E 1. D. T. D       | Entire View | 81.   | ao |
|------|-------------|--------------------|-------------|-------|----|
| m'X. | 1. +D       | •6 <u>6</u> 0 11 1 | Chandland   | SUM T | 0  |
|      | iii Columns |                    | Fit Width   |       |    |
|      |             |                    | Fit Height  | /     |    |
|      | I Rows      |                    | Entire View |       |    |

10. Change the title to: 2017 Average quantity sold per day of the week

Your visualization should look similar to the following:

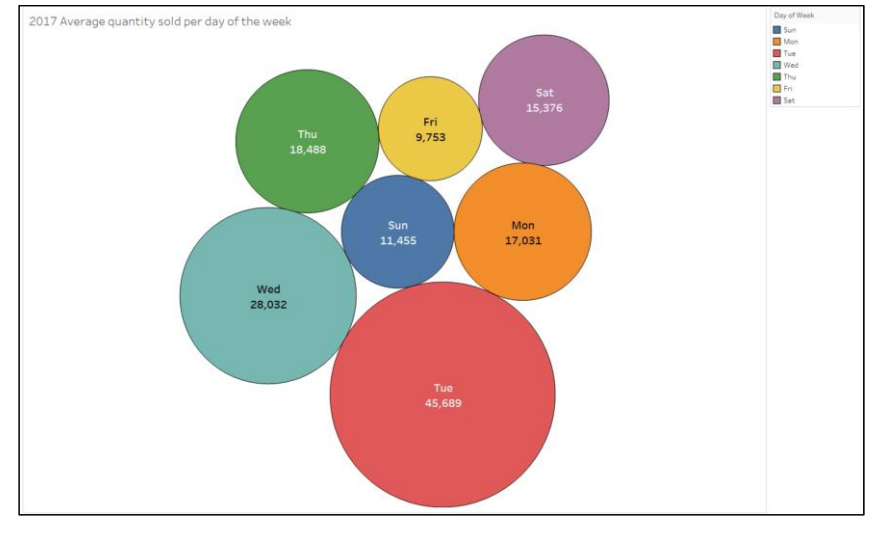

You notice that we changed the title to only quantity sold and the visualization only shows quantity sold. We did this in purpose:

11. Right-click on the worksheet tab and select **Duplicate**.

You just duplicated your worksheet. On the duplicated one do the following:

- 12. Change the title to: 2017 Average sale amount per day of the week
- 13. Under Marks Palette, replace **SUM(Quantity Sold)** measures for **Sale Amount**.
- 14. Modify the labels and make sure to show the Dollar sign (\$) values.

Your visualization should look like the following:

Updated by Matias Delay – Sept 2019

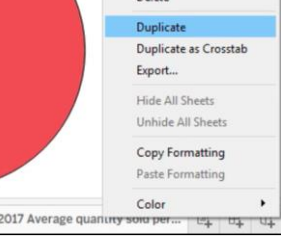

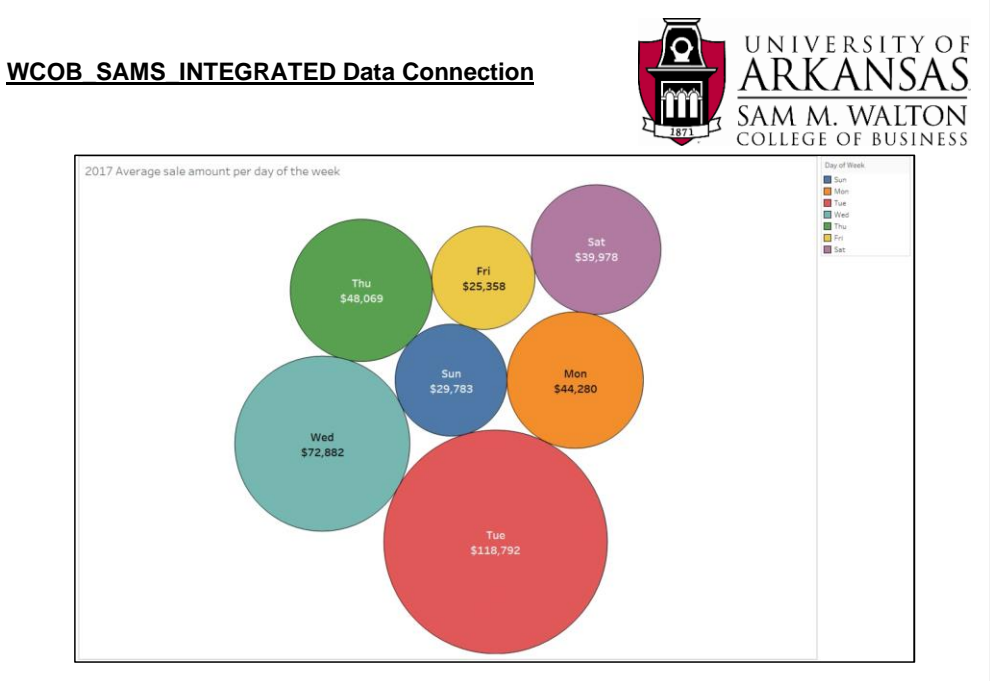

Now you have two worksheets where one displays average quantity sold per day of the week and the other average sale amount per day of the week. What we want to do now is display both in the same visualization:

15.Next to the last worksheet tab created, click on **Create Dashboard** (circled in red).

| 2017 Average sale amount per 🖳 🖽 🛱 |                              |   |           |             |
|------------------------------------|------------------------------|---|-----------|-------------|
|                                    | 2017 Average sale amount per | 4 | ₽ <b></b> | 07 <b>+</b> |

16. On the new Dashboard, on the left panel under **Sheets**, drag the two worksheets (one after the other) and drop them in the blank space.

Your window should look like this:

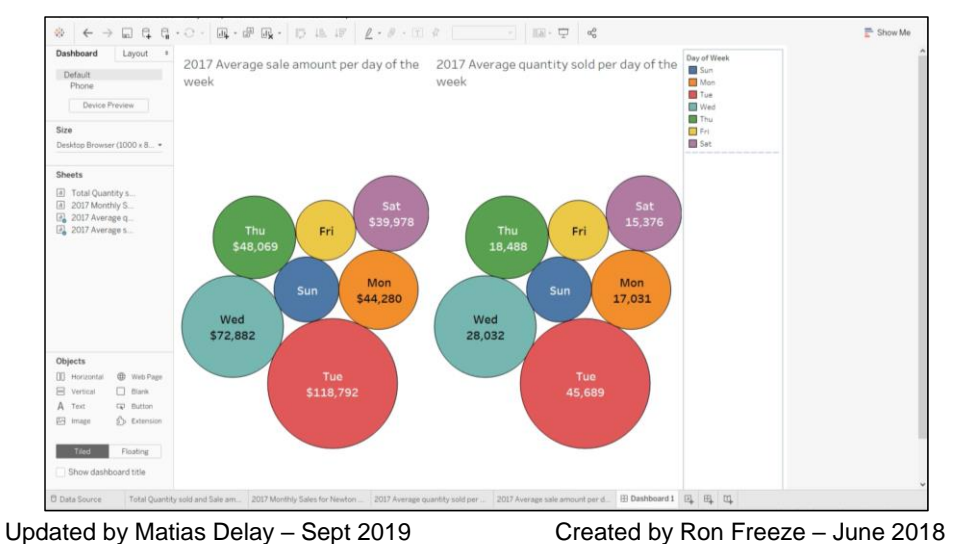

- 17. Click on the drop-down menu in the legend box and click on **Floating** as shown in the figure alongside.
- 18. Repeat step 17 but now click on **Arrange** items and select **Single row** as shown in the figure alongside.
- 19. Adjust the size of your new legend box until all the Days of the week are visible in the visualization.
- 20. Format the legend box at your own preference.
- 21. Go to presentation mode (F7).

The end result should display something similar to the following:

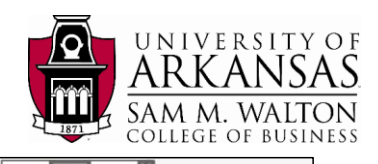

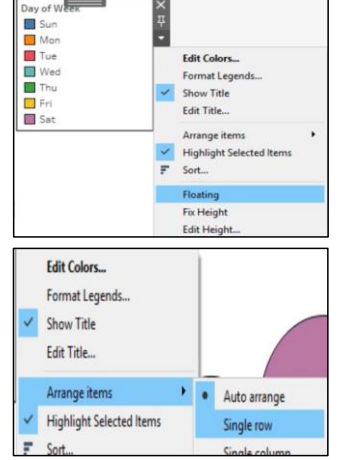

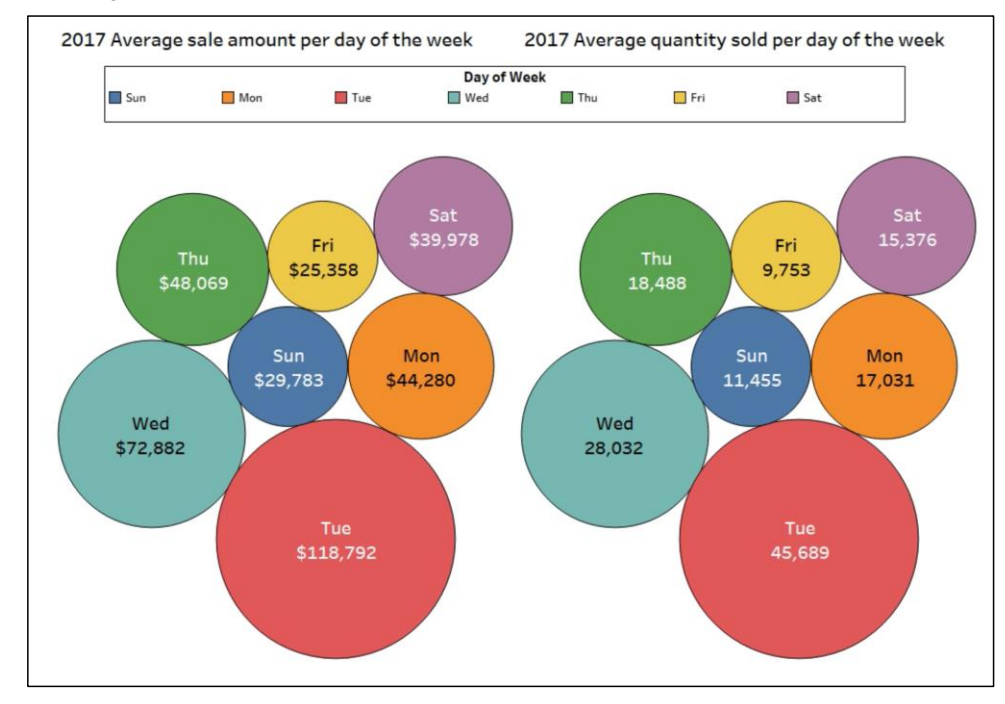

Updated by Matias Delay - Sept 2019

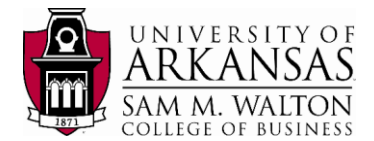

# **Data Dictionary**

# Batch\_Product\_Fact Table

| Column Abbreviated Name | Column Long<br>Name       | Short Description                                                                                                    | Long Description &<br>Example Data                            | Data Type    | Constraint                                                       |
|-------------------------|---------------------------|----------------------------------------------------------------------------------------------------|---------------------------------------------------------------|--------------|------------------------------------------------------------------|
| Batch_Key               | Batch Key                 | Batch key is a<br>degenerated dimension in<br>the fact table to identify<br>groups of goods produced<br>at one time in RSC's batch<br>manufacturing process | Batch key starts at 100.<br>Possible values: 100,<br>101, 102 | Integer      | N/A                                                              |
| Product_Key             | Product Key               | surrogate key from<br>Product_Dimension                                                                                                    | Possible values: 3, 4, 20                                     | Integer      | Foreign key<br>references<br>Product_Key in<br>Product Dimension |
| Plant_Key               | Plant Key                 | surrogate key from<br>Plant_Dimension                                                                                                    | Possible values: 1, 2, 3                                      | Integer      | Foreign key<br>references<br>Plant_Key in Plant<br>Dimension     |
| Batch_Num               | Batch Number              | Batch number is a<br>combination of product<br>key, plant key and batch<br>key                                                                              | Possible values: 3-1-<br>100, 4-2-100, 20-3-100               | varchar(999) | N/A                                                              |
| Batch_Molding_Date_Key  | Batch Molding<br>Date Key | Molding date                                                                                                    | Possible values: 1462,<br>1463, 1464                          | Integer      | Foreign key<br>references<br>Date_Key in Date<br>Dimension       |

| Batch_Trimming_Date_Key  | Batch Trimming  | Trimming date         | Possible values: 1462,   | Integer | Foreign key      |
|--------------------------|-----------------|-----------------------|--------------------------|---------|------------------|
|                          | Date Key        |                       | 1463, 1464               |         | references       |
|                          |                 |                       |                          |         | Date_Key in Date |
|                          |                 |                       |                          |         | Dimension        |
| Batch_Painting_Date_Key  | Batch Painting  | Painting date         | Possible values: 1462,   | Integer | Foreign key      |
|                          | Date Key        |                       | 1463, 1464               |         | references       |
|                          |                 |                       |                          |         | Date_Key in Date |
|                          |                 |                       |                          |         | Dimension        |
| Batch_Packing_Date_Key   | Batch Packing   | Packing date          | Possible values: 1462,   | Integer | Foreign key      |
|                          | Date Key        |                       | 1463, 1464               |         | references       |
|                          |                 |                       |                          |         | Date_Key in Date |
|                          |                 |                       |                          |         | Dimension        |
| Batch_Inventory_Date_Key | Batch Inventory | Inventory date        | Possible values: 1462,   | Integer | Foreign key      |
|                          | Date Key        |                       | 1463, 1464               |         | references       |
|                          |                 |                       |                          |         | Date_Key in Date |
|                          |                 |                       |                          |         | Dimension        |
| Last_Update_Date_Key     | Last Update     | Most recent inventory | Possible values: 1462,   | Integer | Foreign key      |
|                          | Date Key        | update date           | 1463, 1464               |         | references       |
|                          |                 |                       |                          |         | Date_Key in Date |
|                          |                 |                       |                          |         | Dimension        |
| Shrink                   | Shrink          | Inventory shrinkage   | Some inventory may be    | Integer | N/A              |
|                          |                 | amount                | lost in the              |         |                  |
|                          |                 |                       | manufacturing process.   |         |                  |
|                          |                 |                       | Possible values: 74, 66, |         |                  |
|                          |                 |                       | 65                       |         |                  |
| Qty                      | Quantity        | Inventory amount      | Possible values: 789,    | Integer | N/A              |
|                          |                 |                       | 829, 843                 |         |                  |

Updated by Matias Delay – Sept 2019

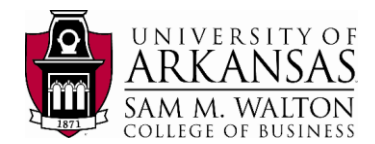

### Product\_Fact Table

| Column Abbreviated Name | Column Long | Short Description  | Long Description &       | Data Type | Constraint  |
|-------------------------|-------------|--------------------|--------------------------|-----------|-------------|
|                         | Name        |                    | Example Data             |           |             |
| Plant_Key               | Plant Key   | surrogate key from | Possible values: 1, 2, 3 | Integer   | Foreign key |
|                         |             | Plant Dimension    |                          |           | references  |

|                |                   |                                                                                                    |                                      |         | Plant_Key in Plant                                                        |
|----------------|-------------------|----------------------------------------------------------------------------------------------------|--------------------------------------|---------|---------------------------------------------------------------------------|
|                |                   |                                                                                                    |                                      |         | Dimension                                                                 |
| Batch_Key      | Batch Key         | Batch key is a<br>degenerated dimension<br>in the fact table to<br>identify groups of goods<br>produced at one time in<br>RSC's batch<br>manufacturing process | Possible values: 100,<br>101, 102    | Integer | N/A                                                                       |
| Department_Key | Department<br>Key | Surrogate key from<br>Department_Dimension                                                                                                    | Possible values: 2, 3, 4             | Integer | Foreign key<br>references<br>Department_Key in<br>Department<br>Dimension |
| Product_Key    | Product Key       | Surrogate key from<br>Product_Dimension                                                                                                    | Possible values: 3, 4, 5             | Integer | Foreign key<br>references<br>Product_Key in<br>Product Dimension          |
| Date_Key       | Date Key          | Date key from<br>Date_Dimension                                                                                                    | Possible values: 1462,<br>1463, 1464 | Integer | Foreign key<br>references<br>Date_Key in Date<br>Dimension                |
| Shift_Key      | Shift Key         | Surrogate key from<br>Shift_Dimension                                                                                                    | Possible values: 1, 2, 3             | Integer | Foreign key<br>references<br>Shift_Key in Shift<br>Dimension              |
| Movement_Key   | Movement Key      | Movement key from<br>Movement_Dimension                                                                                                    | Possible values: 1, 2, 3             | Integer | Foreign key<br>references<br>Movement_Key in<br>Movement<br>Dimension     |
| Amount_Moved   | Amount Moved      | Amount of inventory<br>moved                                                                                                    | Possible values: 863, 38, 825        | Integer | N/A                                                                       |

### Month\_Dimension

| Column           | Column Long         |                           | Long Description &       | Data Type   | Constraint  |
|------------------|---------------------|---------------------------|--------------------------|-------------|-------------|
| Abbreviated Name | Name                | Short Description         | Example Data             |             |             |
| Month Koy        | Month Koy           | Month_Dimension surrogate |                          | Integer     | Primary key |
| WOTUT_Key        | wonth key           | key                       | Possible values: 1, 2, 3 |             |             |
|                  | Month               |                           | Possible values:         | varchar(99) | N/A         |
| Month_Desc       | th_Desc Description | Month description in full | January, February,       |             |             |
|                  |                     | name                      | March                    |             |             |
| Month_Num        | Month Number        | Month in number           | Possible values: 1, 2, 3 | Integer     | N/A         |
| Quarter          | Quarter             | Quarter of year in number | Possible values: 1, 2, 3 | Integer     | N/A         |
| Month Voor       | waar of month       | corresponding year of the | Possible values: 2016,   | Integer     | N/A         |
| Wollul_real      | year or month       | month                     | 2017, 2018               |             |             |
|                  |                     |                           | Possible values:         | Integer     | N/A         |
| Month_YYYY_MM    | Year and Month      | corresponding year of the | 20160101, 20170101,      |             |             |
|                  |                     | month and the month       | 20180101                 |             |             |

Updated by Matias Delay – Sept 2019

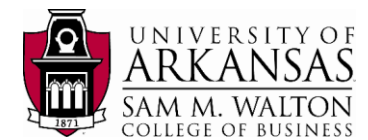

### Inventory\_Fact Table

| Column              | Column Long      |                            | Long Description &       | Data Type | Constraint      |
|---------------------|------------------|----------------------------|--------------------------|-----------|-----------------|
| Abbreviated Name    | Name             | Short Description          | Example Data             |           |                 |
|                     |                  |                            |                          | Integer   | Foreign key     |
|                     |                  |                            |                          |           | references      |
|                     |                  |                            |                          |           | Department_Key  |
|                     |                  | Surrogate key from         |                          |           | in Department   |
| Department_Key      | Department Key   | Department_Dimsneion       | Possible values: 1, 2, 3 |           | Dimension       |
|                     |                  |                            |                          | Integer   | Foreign key     |
|                     |                  |                            |                          |           | references      |
|                     |                  | Surrogate key from         |                          |           | Plant_Key in    |
| Plant_Key           | Plant Key        | Plant_Dimension            | Possible values: 1, 2, 3 |           | Plant Dimension |
|                     |                  |                            |                          | Integer   | Foreign key     |
|                     |                  | Surrogate key from         | Possible values: 50, 51, |           | references      |
| Month_Key           | Month Key        | Month_Dimension            | 52                       |           | Month_Key in    |
|                     |                  |                            |                          |           |                 |
|                     |                  |                            |                          |           | Month           |
|                     |                  |                            |                          |           | Dimension       |
|                     | Beginning        | Beginning inventory of the | Possible values: 4774,   | Integer   | N/A             |
| Beginning_Inventory | Inventory        | month                      | 7111, 7378               |           |                 |
|                     |                  | Ending inventory of the    | Possible values: 6140,   | Integer   | N/A             |
| Ending_Inventory    | Ending Inventory | month                      | 9146, 9311               |           |                 |

## Sales\_Fact Table

| Column           | Column Long   |                           | Long Description & Example   | Data Type | Constraint       |
|------------------|---------------|---------------------------|------------------------------|-----------|------------------|
| Abbreviated Name | Name          | Short Description         | Data                         |           |                  |
|                  |               |                           |                              | Integer   | Foreign key      |
|                  |               |                           |                              |           | references       |
|                  |               |                           |                              |           | Product_Key in   |
|                  |               |                           |                              |           | Product          |
| Product_Key      | Product Key   | Surrogate key             | Possible values: 1, 2, 3     |           | Dimension        |
|                  |               |                           |                              | Integer   | Foreign key      |
|                  |               |                           |                              |           | references       |
|                  |               |                           | Possible values: 1462, 1463, |           | Date_Key in Date |
| Date_key         | Date Key      | Surrogate key             | 1464                         |           | Dimension        |
|                  |               |                           |                              | Integer   | Foreign key      |
|                  |               |                           |                              |           | references       |
|                  |               |                           |                              |           | Customer_Key in  |
|                  |               |                           |                              |           | Customer         |
| Customer_Key     | Customer Key  | Surrogate key             | Possible values: 10, 48, 93  |           | Dimension        |
|                  |               |                           | Possible values: 2571, 5002, | Integer   | N/A              |
| Amount_Sold      | Amount Sold   | Amount of products sold   | 2348                         |           |                  |
|                  |               |                           | Possible values: 989, 2084,  | Integer   | N/A              |
| Quantity_Sold    | Quantity Sold | Quantity of products sold | 1677                         |           |                  |

### Date\_Dimension Table

| Column           | Column Long      |                          | Long Description & Example | Data Type   | Constraint  |
|------------------|------------------|--------------------------|----------------------------|-------------|-------------|
| Abbreviated Name | Name             | Short Description        | Data                       |             |             |
|                  |                  |                          |                            |             |             |
| Date_key         | Date Key         | Surrogate key            | Possible values: 1, 2, 3   | Integer     | Primary key |
|                  |                  |                          | Possible values: 1/1/2018, | varchar(99) | N/A         |
|                  |                  | Full date description in | Unknown Date, TBD (To be   |             |             |
| Date_Desc        | Date Description | numbers                  | determined date)           |             |             |
| Day_of_Month     | Day of Month     | Day of month number      | Possible values: 1, 2, 3   | Integer     | N/A         |
| Month_of_Year    | Month of Year    | Month of year number     | Possible values: 1, 2, 3   | Integer     | N/A         |
|                  |                  |                          | 1                          |             |             |

Updated by Matias Delay – Sept 2019 Created by Ron Freeze – June 2018

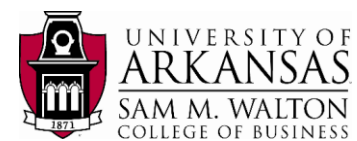

Possible values: 2016, 2017, | Integer N/A Year\_Number Year Number Year number 2018 Day\_of\_Year Day of Year Day of year number Possible values: 1, 2, 3 Integer N/A Quarter\_of\_Year Quarter of Year Quarter of year number Possible values: 1, 2, 3 Integer N/A Day of week in Possible values: Mon, Tue, varchar(99) N/A Day\_of\_Week Day of Week abbreviation Wed 0 means it is not a holiday. Integer N/A Holiday\_Flag Holiday Flag Holiday flag indicator Possible values: 0 and 1 only N/A 0 means it is not a weekend. Possible values: 0 Integer Weekend\_Flag Weekend Flag Weekend flag indicator and 1 only 0 means it is not weekday N/A Integer (Monday-Friday). Possible Weekday Flag Weekday flag indicator Weekday\_Flag values: 0 and 1 only

#### Product\_Dimension Table

| Column Abbreviated   | Column Long             |                                                                                                    | Long Description & Example                                                           | Data Type   | Constraint  |
|----------------------|-------------------------|----------------------------------------------------------------------------------------------------|--------------------------------------------------------------------------------------|-------------|-------------|
| Name                 | Name                    | Short Description                                                                                                    | Data                                                                                 |             |             |
| Product_Key          | Product Key             | Surrogate key                                                                                                    | Possible values: 1, 2, 3                                                             | Integer     | Primary key |
|                      |                         | Unique identifier                                                                                                    |                                                                                      | Integer     | N/A         |
| Product_ID           | Product ID              | represents a product                                                                                                    | Possible values: 1, 2, 3                                                             |             |             |
|                      |                         |                                                                                                    | Possible values: Red                                                                 | varchar(99) | N/A         |
|                      |                         | Description of the color,                                                                                                 | Chicken Clear View, Orange                                                           |             |             |
|                      | Product                 | type and brand of the                                                                                                    | Ball Quest Technologies,                                                             |             |             |
| Product_Description  | Description             | product                                                                                                    | Yellow Chicken RSC                                                                   |             |             |
| Category_Num         | Category<br>Number      | Unique identifier<br>represents the category of<br>a product                                                              | Possible values: 1-11                                                                | varchar(99) | N/A         |
| Category_Description | Category<br>Description | description of product<br>category such as chicken<br>and globe                                                           | Possible values: Chicken,<br>Bull, Globe                                             | varchar(99) | N/A         |
| Brand                | Brand                   | brand of product is the<br>same as the customer's<br>company name, except for<br>Wallard's Prime Stores<br>and Amazin.com | Possible values:<br>Amazin.com, Wallard's<br>Prime Superstores, Fine<br>Foods Budget | Integer     | N/A         |
| Color                | Color                   | Color description                                                                                                    | Possible values: Red,<br>Yellow, Black                                               | Integer     | N/A         |
| Size                 | Size                    | Size description                                                                                                    | Possible values: Small,<br>Medium, Large                                             | Integer     | N/A         |

#### **Customer\_Dimension Table**

| Column Abbreviated | Column Long   |                            | Long Description & Example  | Data Type   | Constraint  |
|--------------------|---------------|----------------------------|-----------------------------|-------------|-------------|
| Name               | Name          | Short Description          | Data                        |             |             |
| Customer_Key       | Customer Key  | Surrogate key              | Possible values: 1,2,3      | Integer     | Primary key |
|                    |               | Unique identifier for      |                             | Integer     | N/A         |
| Customer_ID        | Customer ID   | customer                   | Possible values: 1, 2, 3    |             |             |
|                    |               |                            | Possible values: Fine Foods | varchar(99) | N/A         |
|                    |               | Full business name of      | Budget, Wallard's Prime     |             |             |
| Customer_Name      | Customer Name | customer                   | Stores, Amazin.com          |             |             |
|                    |               |                            | Possible values: 979 San    | varchar(99) | N/A         |
|                    | Customer      |                            | Juan Ave, 18 Jackson St.,   |             |             |
| Customer_Address   | Address       | customer address           | 932 Gartner Circle          |             |             |
|                    | Customer Zip  | the 5 digit zip code of    | Possible values: 72701,     | varchar(99) | N/A         |
| Customer_Zip       | Code          | customer's address         | 22191, 53204                |             |             |
|                    |               |                            | Possible values:            | varchar(99) | N/A         |
|                    |               |                            | Woodbridge, Milwaukee,      |             |             |
| Customer City      | Customer City | full name of customer city | Birmingham                  |             |             |

Updated by Matias Delay - Sept 2019

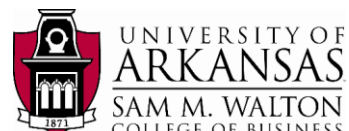

|                     |                  |                        |                               | COLLIGE     | OI DOSINESS |
|---------------------|------------------|------------------------|-------------------------------|-------------|-------------|
|                     |                  | full name of customer  | Possible values: Virginia,    | varchar(99) | N/A         |
| Customer_State      | Customer State   | state                  | Arkansas, Wisconsin           |             |             |
|                     |                  |                        | Possible values: Agriculture, | varchar(99) | N/A         |
|                     | Customer         | text description of    | Construction,                 |             |             |
| Customer_Industry   | Industry         | customer industry      | Manufacturing                 |             |             |
|                     |                  |                        | Possible values: Small-       | varchar(99) | N/A         |
|                     |                  |                        | Medium business (SMB),        |             |             |
|                     |                  | text description of    | Medium-sized business,        |             |             |
| Customer_Type       | Customer Type    | customer type          | (Large) Enterprise            |             |             |
|                     | Salesperson      |                        | Possible values: Jack Blair,  | varchar(99) | N/A         |
| Salesperson_Name    | Name             | salesperson name       | Shane Craig, Alexis Bentley   |             |             |
|                     |                  |                        | Possible values: 8040         | varchar(99) | N/A         |
|                     |                  |                        | Walnutwood Avenue, 6          |             |             |
|                     | Salesperson      | living address of      | Warren Court, 528 Division    |             |             |
| Salesperson_Address | Address          | salesperson            | Drive                         |             |             |
|                     |                  | city of salesperson's  | Possible values: Nashville,   | varchar(99) | N/A         |
| Salesperson_City    | Salesperson City | address                | Lancaster, Jersey City        |             |             |
|                     | Salesperson      | state of salesperson's | Possible values: New Jersey,  | varchar(99) | N/A         |
| Salesperson_State   | State            | address                | Arkansas, California          |             |             |
|                     | Salesperson Zip  | 5 digit zip code of    | Possible values: 72701,       | varchar(99) | N/A         |
| Salesperson_Zip     | Code             | salesperson's address  | 07302, 93534                  |             |             |
|                     | Sales            |                        |                               | interval    | N/A         |
|                     | Commission       | begin date of sales    |                               |             |             |
| SC_Begin_Date       | Begin Date       | commission contract    | All begin date is 1/1/1900    |             |             |
|                     | Sales            |                        |                               | interval    | N/A         |
|                     | Commission End   | end date of sales      |                               |             |             |
| SC_End_Date         | Date             | commission contract    | All end date is 1/1/2199      |             |             |

### **Department\_Dimension Table**

| Column Abbreviated     |                  |                       | Long Description &       | Data Type   | Constraint  |
|------------------------|------------------|-----------------------|--------------------------|-------------|-------------|
| Name                   | Column Long Name | Short Description     | Example Data             |             |             |
| Department_Key         | Department Key   | surrogate key         | Possible values: 1,2 3   | integer     | Primary key |
|                        |                  |                       |                          |             |             |
|                        |                  |                       | Possible values:         | integer     | N/A         |
|                        |                  | Unique identifier for | 10644120, 10644121,      |             |             |
| Department_ID          | Department ID    | department            | 10644123                 |             |             |
|                        |                  |                       | Possible values: Mixing  | varchar(99) | N/A         |
|                        |                  | full name description | Dept., Molding Dept.,    |             |             |
| Department_Name        | Department Name  | of department         | Trimming Dept.           |             |             |
|                        |                  |                       | Possible values: shape   | varchar(99) | N/A         |
|                        | Department       | text description of   | rubber by heating, paint |             |             |
| Department_Description | Description      | department function   | items, pack items        |             |             |

# **Movement\_Dimension Table**

| Column Abbreviated |                  |                     | Long Description & Example       | Data Type   | Constraint  |
|--------------------|------------------|---------------------|----------------------------------|-------------|-------------|
| Name               | Column Long Name | Short Description   | Data                             |             |             |
| Movement_Key       | Plant ID         | surrogate key       | Possible values: 1, 2, 3         | integer     | Primary key |
|                    |                  | text description of | Possible values: Batch In, Batch | varchar(99) | N/A         |
| Movement_Types     | Movement Types   | movement types      | Out, Shrinkage                   |             |             |

# Shift\_Dimension Table

| Column Abbreviated |                   |                     | Long Description & Example   | Data Type   | Constraint  |
|--------------------|-------------------|---------------------|------------------------------|-------------|-------------|
| Name               | Column Long Name  | Short Description   | Data                         |             |             |
| Shift_Key          | Shift Key         | surrogate key       | Possible values: 1, 2, 3     | integer     | Primary key |
|                    |                   | text description of | Possible values: Day Shift,  | varchar(99) | N/A         |
| Shift_Description  | Shift Description | work shift          | Night Shift, Midnight Shift  |             |             |
|                    |                   |                     | Possible values: 8:00:00 AM, | time        | N/A         |
| Start_time         | Start Time        | start time of shift | 4:00:01 PM, 12:00:01 AM      |             |             |
|                    |                   |                     | Possible values: 4:00:00 PM, | time        | N/A         |
| End_Time           | End Time          | end time of shift   | 12:00:00 AM, 7:59:00 AM      |             |             |

Updated by Matias Delay – Sept 2019

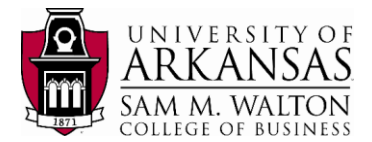

### Plant\_Dimension Table

| Column Abbreviated |                   |                      | Long Description & Example     | Data Type   | Constraint  |
|--------------------|-------------------|----------------------|--------------------------------|-------------|-------------|
| Name               | Column Long Name  | Short Description    | Data                           |             |             |
|                    |                   |                      |                                |             |             |
| Plant_Key          | Plant Key         | surrogate key        | Possible values: 1, 2, 3       | integer     | Primary key |
|                    |                   | unique identifier    |                                | integer     | N/A         |
| Plant_ID           | Plant ID          | of plant             | Possible values: 1, 2, 3       |             |             |
|                    |                   | the city where the   | Possible values: Fayetteville, | varchar(99) | N/A         |
| Plant_City         | Plant City        | plant is located     | Springdale, Irvine             |             |             |
|                    |                   | the state where      | Possible values: Arkansas,     | varchar(99) | N/A         |
| Plant_State        | Plant State       | the plant is located | Missouri, California           |             |             |
|                    |                   |                      | Possible values: Fayetteville  | varchar(99) | N/A         |
|                    |                   |                      | Manufacturing Plant,           |             |             |
|                    |                   | description of the   | Springfield Manufacturing      |             |             |
|                    |                   | city and function of | Plant, Irvine Manufacturing    |             |             |
| Plant_Description  | Plant Description | the plant            | Plant                          |             |             |